## 公益教材補助申請 操作說明

網路平臺組

# 學校端申請填寫

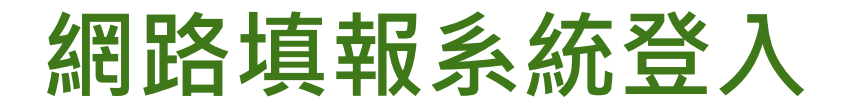

#### 首先利用帳號密碼登入網路填報系統。

| 國民小學及國民中學補救教學實施方案<br>107學年度網路填報系統 |
|-----------------------------------|
|                                   |

| 承辦人員登入<br>塩粧: | 「填载系統注意事項                                                                                                    |
|---------------|----------------------------------------------------------------------------------------------------|
| 密碼:           | 請確認帳號資訊是否正確(點選左方使用者選單內的查看帳號)。 <sup>3</sup> <sup>3</sup> |
| □ 記住我         | • 網頁瀏覽器【Google下載】(建議使用)                                                                                                    |
| 會員登入<br>網站導航  | <ul> <li>網頁瀏覽器【Firefox下載】(建議使用)</li> <li>100、101年網路填報系統</li> <li>102年網路填報系統</li> </ul>                                                                                                    |
| 首頁            | <ul> <li>103年網路填報条統</li> <li>104年網路均報条統</li> </ul>                                                                                                    |
|               | <ul> <li>1044年期加热時後期</li> <li>105年網路填報系統</li> <li>106學年網路填報系統</li> <li>107學年網路填報系統</li> </ul>                                                                                                    |

## 如何進入學校申請介面?

#### 登入後・點選左方選單【學校填報系統】

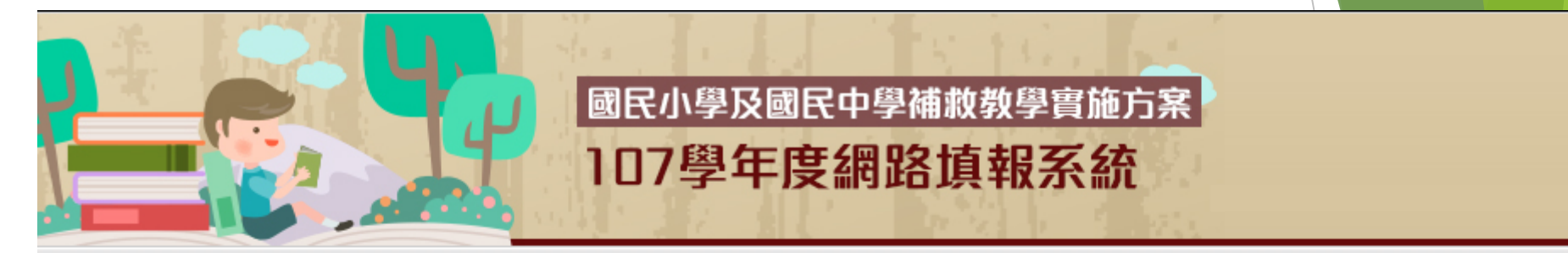

#### 使用者選單

| 管理區  |  |
|------|--|
| 查看帳號 |  |

- 編輯帳號
- 線上簡訊

登出

#### 網站導航

貧

學校填報系統

職缺管理系統

#### 填報系統注意事項

- 諸確認帳號資訊是否正確(點選左方使用者選單內的查看帳號)。
- 諸避免將密碼設定與帳號相同。
- 若不熟悉填報方式,請參閱操作手冊【點我下載】
- 網頁瀏覽器【Google下載】(建議使用)
- 網頁瀏覽器 [Firefox下載] (建議使用)
- 00、101年網路填報系統
  - 条統
  - 条統
- 04年網路填報系統
- 105年網路填報系統
- 106學年網路填報系統
- 107學年網路填報系統

最新討論

## 如何進入教材申請介面?

或

#### > 點選左方選單學校填報系統底下的公益教材

▶ 點選畫面中央的前往填寫公益教材補助申請

#### 使用者選單 管理區 107學年配合要點修訂,系統調整如下: 查看帳號 自107學年起,學生身分類別調整為【原住民學生】【身心障礙學生】【外籍、大陸或港澳配偶子女】【低收入、中低收入戶或免納所 編輯帳號 計。 「開班情形」及「執行成果」之各期期別設定及填報期限,諸參見本頁下方。(「教育行動區試辦計畫」諸比照辦理,於本系統辦理関 • 學校基本資料及申請類型 公益團體数材補助申請 開班情形回報 進行「公益團體教材補助申請」、「開班情形回 塡 報|及「執行成果回報|之前, 聆研 情形 諸先完成「學校基本資料及申請類型」 前往填寫「公益團體教材補助申請」 $6-15 \sim 2$ 執行成果 (申請類型擇定後無法修改) 観期 2018-06-15~20 (「教育行動區試辦計畫」請比照辦理,於本系統辦 五項指標 理開班以估算經費) 寒假 $2019-01-07 \sim 2$ 公益教材 前往填寫「學校基本資料及申請類型」 第二學期 2019-02-11 ~ 20 微缺管理系統 前往「開班情形

填報方式請參閱操作手冊【點我下載】

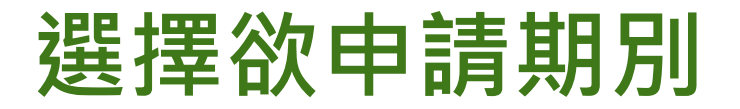

#### >選擇欲申請期別進入公益教材補助申請 填寫。

|           | 暑假       | ľ    |                | 第一學期 | Ĭ      | 寒假       | ľ   | đe<br>S | <b>第二學</b> 類 | 明        |      |      |      |
|-----------|----------|------|----------------|------|--------|----------|-----|---------|--------------|----------|------|------|------|
|           |          |      |                | 1    | 07學年暑個 | 民公益團體数材  | 数材需 | 絿表      |              |          |      |      |      |
| 【教師】教材需求表 |          |      |                |      |        | - 填寫     |     |         | Δ            |          | Δ    | Δ    |      |
| 【學生】数材需求表 |          |      |                |      |        | 🐉 填寫     | ;   |         |              | <u>^</u> | Δ    | Δ    |      |
|           |          |      |                |      |        |          |     |         |              |          |      |      |      |
| ٢         | 新增申      | 諸資料  | <b>-</b>       | 送出申請 |        |          |     |         |              |          |      |      |      |
|           |          |      |                |      |        |          |     |         |              |          | 暑假   | 補助申請 | 資料列表 |
|           |          |      |                | 完成現職 | 散8小時或非 | 現職18小時研習 | 資料  | 主記      |              |          | 取得公益 | 回體教材 | 研習資料 |
| 項次        | 教師<br>姓名 | 身分證號 | 合格<br>教師<br>資格 | 研習日期 | 辦理單位   | 研習證明字號   | 階段  | 科目      | 時數           | 研習日期     | 辦理單位 | 研習證明 | 明字號  |
|           |          |      |                |      |        |          |     |         |              |          | 無公益團 | 體教材衤 | 甫助申請 |

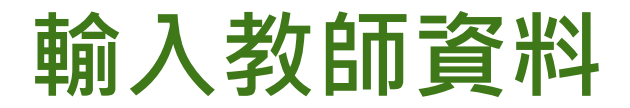

#### 點選新增按鈕,新增欲申請教材之 教師資料。

|    | 暑假           |      |                | 第一學期 |        | 寒假       |     | 1  | <b>有二學</b> 類 | Я    |      |       |    |
|----|--------------|------|----------------|------|--------|----------|-----|----|--------------|------|------|-------|----|
|    |              |      |                | 1    | 07學年暑個 | 民公益團體教材  | 数材需 | 就表 |              |      |      |       |    |
|    |              | 【教師】 | 数材需            | 抹    | 🤱 填寫   |          |     |    | <b>A</b>     |      | Δ    | Δ     |    |
|    | 【學生】 [秋]     |      |                |      |        | 👌 填寫     | ;   |    |              | Δ    | Δ    | Δ     |    |
|    |              |      |                |      |        |          |     |    |              |      |      |       | -  |
|    | 新增申          | 儲資料  | <b>-</b>       | 送出申請 |        |          |     |    |              |      |      |       |    |
|    |              |      |                |      |        |          |     |    |              |      | 暑假   | 補助申請習 | 斜列 |
|    |              |      |                | 完成現職 | 数8小時或非 | 現職18小時研習 | 資料  | 主記 |              |      | 取得公益 | 團體教林  | 習資 |
| 項次 | 教師<br>姓名     | 身分證號 | 合格<br>教師<br>資格 | 研習日期 | 辦理單位   | 研習證明字號   | 階段  | 科目 | 時數           | 研習日期 | 辦理單位 | 研習證明  | 字號 |
|    | 無公益團體教材 補助申請 |      |                |      |        |          |     |    |              |      |      |       |    |

## 新增教師資料

## 填寫資料如下:

\*教師姓名

(下拉選單選擇授課教師列表資料)

- \*完成補救教學研習資料 \*完成公益教材研習資料 \*申請教材科目 (與研習科目同步)
- \*申請教材年級與數量

> 完成點選新增。

\*所有項目皆為必填選項(研習資料註記須至少有第一筆資料才能建檔) 若列表中無所需教師或欲修改教師基本資料,請至【授課教師列表】新增或修改。

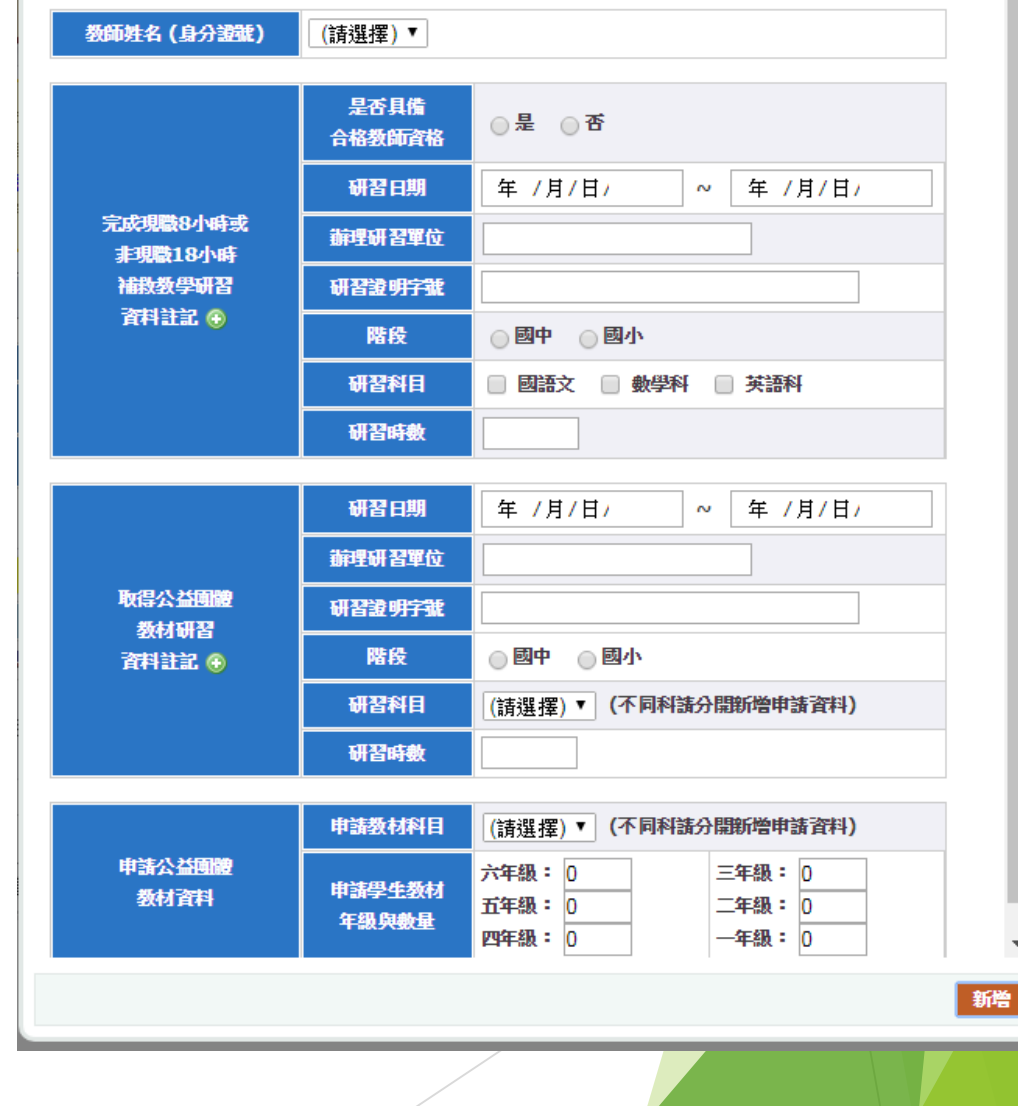

Х

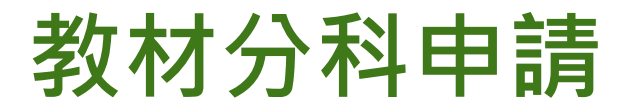

#### 單一教師至多可申請三科教材,研習 資訊及申請教材內容必須分科填寫。

| 5   | 暑假                           | 第一            | 學期         | 寒假        | 第二學類                   | Я             |      |     |             |                                        |    |              |  |
|-----|------------------------------|---------------|------------|-----------|------------------------|---------------|------|-----|-------------|----------------------------------------|----|--------------|--|
|     |                              |               |            |           |                        |               |      |     |             |                                        |    |              |  |
|     |                              |               |            |           | 106學年 暑假公益             | <b>经</b> 材補助用 | ·請列表 |     |             |                                        |    |              |  |
| 項次  | 粉師姓名                         | 自分语题          | 完成研習       | 辦理研習留位    | 研習證明字號                 | 研習科目          | 研習時動 |     | 申請教材內容      | 約1000000000000000000000000000000000000 |    | 實核狀態         |  |
|     | 37002-0                      | 53 0 1 22 102 | (年-月-日)    | MP도에 답부I또 | 01892011700            |               |      | 科目  | 年級          | 动相关者,如何不同。                             |    | -88-12/1/\%B |  |
| 1   |                              | V220780195    | 2016-01-22 | 國小        | 府教學字第 <mark>1</mark> ( | 國語文           | 4    | 國語文 | 國小二年級       | 編輯                                     | 刪除 | 未送審          |  |
| 2   | 吳                            |               | 2016-01-23 | 國小        | 府教學字第1(                | 國語文           | 9    | 國語文 | 國小四年級,國小五年級 | 編輯                                     | 刪除 | 未送審          |  |
| 3   | 吳                            | 15224741000   | 2016-01-24 | 國小        | 府教學字第1(                | 數學科           | 9    | 數學科 | 國小四年級,國小五年級 | 編輯                                     | 刪除 | 未送審          |  |
| 4   |                              |               | 2016-01-24 | 國小        | 府教學字第1(                | 國語文           | 9    | 國語文 | 國小六年級       | 編輯                                     | 刪除 | 未送審          |  |
| 5   |                              |               | 2016-01-23 | 國小        | 府教學字第 <mark>1</mark> ( | 國語文           | 9    | 國語文 | 國小三年級       | 編輯                                     | 刪除 | 未送審          |  |
| 6   |                              |               | 2016-01-24 | 國小        | 府教學字第1(                | 數學科           | 9    | 數學科 | 國小三年級       | 編輯                                     | 刪除 | 未送審          |  |
| ③ 新 | ③ 新增 填寫【教師】教材需求表 填寫【學生】教材需求表 |               |            |           |                        |               |      |     |             |                                        |    |              |  |

送出申請

列印【教師】教材需求表 列印

列印【學生】教材需求表

### 填寫教師教材需求表

#### 點選填寫教師教材需求表,進入填寫 畫面。

|    | 暑假                 |      |                | 第一學期 |        | 寒假       |    | 15 | <b>有二學</b> 類 | Я    |          |         |     |    |   |
|----|--------------------|------|----------------|------|--------|----------|----|----|--------------|------|----------|---------|-----|----|---|
|    | 107學年暑假公益團體数材数材需求表 |      |                |      |        |          |    |    |              |      |          |         |     |    |   |
|    | 【教師】教材需求表          |      |                |      |        | 🐣 填寫     |    |    |              |      | <u>^</u> | Δ       |     |    |   |
|    | 【學生】数材需求表          |      |                |      |        | 🐉 填寫     | ;  |    | 4            | Δ    | <b>A</b> | Δ       |     |    |   |
|    |                    |      |                |      |        |          |    |    |              |      |          |         |     |    |   |
|    | 新增申                | 儲資料  | <b></b>        | 送出申請 |        |          |    |    |              |      |          |         |     |    |   |
|    |                    |      |                |      |        |          |    |    |              |      | 暑假       | 補助申請資料列 | 扆   |    |   |
|    |                    |      |                | 完成現職 | 数8小時或非 | 現職18小時研習 | 資料 | 主記 |              |      | 取得公益     | 團體数材研習資 | 諸註稱 |    |   |
| 項次 | 教師<br>姓名           | 身分證號 | 合格<br>教師<br>資格 | 研習日期 | 辦理單位   | 研習證明字號   | 階段 | 科目 | 時數           | 研習日期 | 辦理單位     | 研習證明字號  | 階段  | 科目 | 時 |
|    | 無公益團體教材 補助申請資料     |      |                |      |        |          |    |    |              |      |          |         |     |    |   |

#### 以勾選方式選擇教師教材 以勾選方式選擇欲使用之教師教材, 完成後,儲存。 辦理補救数學使用民間数材清冊 106學年 暑假 教師教材宙際需求填列 有使用該教材 項次 永齡/博幼 科目 教材名稱 進行補救教學者請打勾 國小數學四則運算課本 一年級 1 博幼 數學 數學 國小數學四則運算課本\_二年級 2 博幼 3 書泉出版社 數學 専門用來打好四則運算基礎的數學課本《第三級》 永齡 數學 玩魔術第12回A冊學生版 75 永齡 數學 76 玩魔術第12回B冊學生版 儲存 11

#### 填寫學生教材需求表

#### 點選填寫學生教材需求表,進入填寫 畫面。

|         | 暑假                  |      |                | 第一學期 |        | 寒假       |    | 5  | <b>有二學</b> 類 | Я    |      |         |     |    |   |
|---------|---------------------|------|----------------|------|--------|----------|----|----|--------------|------|------|---------|-----|----|---|
|         | 107學年暑假公益團體教材 教材需求表 |      |                |      |        |          |    |    |              |      |      |         |     |    |   |
|         | 【数師】数材需求表           |      |                |      | 🐣 填寫   | ç        |    |    | <u>^</u>     | Δ    | Δ    |         |     |    |   |
|         | 【學生】教材需求表           |      |                |      |        | 🐉 填寫     | ;  |    |              |      | Δ    | Δ       |     |    |   |
|         |                     |      |                |      |        |          |    |    |              |      |      |         |     |    |   |
| $\odot$ | 新增申                 | 講資料  | <b>)</b>       | 送出申請 |        |          |    |    |              |      |      |         |     |    |   |
|         |                     |      |                |      |        |          |    |    |              |      | 暑假   | 補助申請資料列 | 扆   |    |   |
|         |                     |      |                | 完成現職 | 数8小時或非 | 現職18小時研習 | 資料 | 主記 |              |      | 取得公益 | 團體教材研習習 | 諸羊羊 |    |   |
| 項次      | 教師<br>姓名            | 身分證號 | 合格<br>教師<br>資格 | 研習日期 | 辦理單位   | 研習證明字號   | 階段 | 科目 | 時數           | 研習日期 | 辦理單位 | 研習證明字號  | 階段  | 科目 | 時 |
|         | 無公益團體教材 補助申請資料      |      |                |      |        |          |    |    |              |      |      |         |     |    |   |

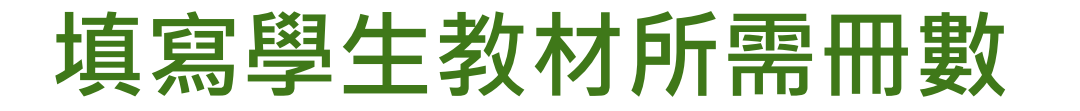

#### 填寫學生教材所需冊數,完成後,儲存。

|      | · · · · · · · · · · · · · · · · · · · |    |                        |         |  |  |  |  |  |  |  |  |
|------|---------------------------------------|----|------------------------|---------|--|--|--|--|--|--|--|--|
| 顶边   | 之。554/m世 4-h                          |    | 學生教材套數                 |         |  |  |  |  |  |  |  |  |
| *复-人 | 21、國211号40                            | 科目 | 教材名稱                   | 所需冊數(冊) |  |  |  |  |  |  |  |  |
| 1    | 博幼                                    | 數學 | 國小數學四則運算課本_一年級         | 10      |  |  |  |  |  |  |  |  |
| 2    | 博幼                                    | 數學 | 國小數學四則運算課本_二年級         | 0       |  |  |  |  |  |  |  |  |
| 3    | 書泉出版社                                 | 數學 | 專門用來打好四則運算基礎的數學課本《第三級》 | 0       |  |  |  |  |  |  |  |  |
| 4    | 書泉出版社                                 | 數學 | 專門用來打好四則運算基礎的數學課本《第四級》 | 0       |  |  |  |  |  |  |  |  |

::::

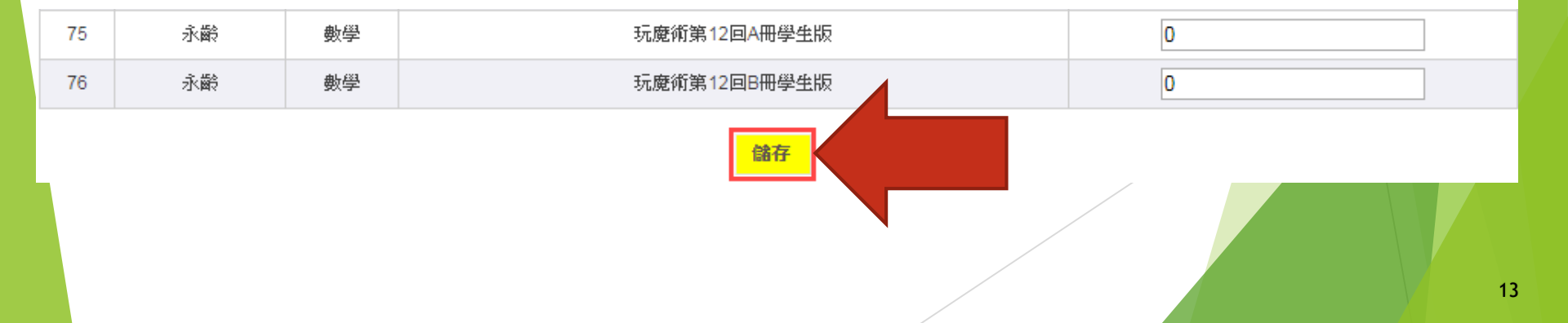

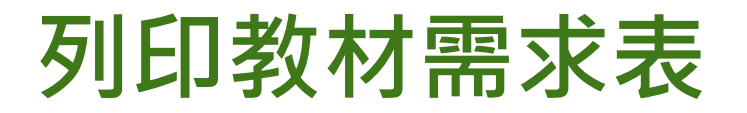

#### 填寫完畢可列印教材需求表,進行校 內核章。

| 107學年暑假公益團體数材 数材需求表 |      |       |         |   |  |  |  |  |  |  |
|---------------------|------|-------|---------|---|--|--|--|--|--|--|
| 【教師】教材需求表           | 👵 填寫 |       | ▲ 上傳核章檔 | Δ |  |  |  |  |  |  |
| 【學生】数材需求表           | 🐉 填寫 | 🔒 माध | ▲ 上傳核章檔 | Δ |  |  |  |  |  |  |

| 列     | E  | 口村      | 當示意圖     | -  | 辦理補救教學 使用公益團體教材補助清<br>107學年 暑假 教師教材實際需求項列 | i Mi |                      | ] |    |
|-------|----|---------|----------|----|-------------------------------------------|------|----------------------|---|----|
|       |    | 項次      | 永齢/博幼    | 科目 | 教材名稱                                      | 適用年級 | 有使用該教材<br>進行補救教學者請打勾 |   |    |
| -7-1- | 数師 | 1       | 博幼(普羅印刷) | 數學 | 國小數學四則運算課本_一年級                            | 1    | V                    |   |    |
| 項次    | 姓名 | 2       | 博幼(普羅印刷) | 數學 | 國小數學四則運算課本_一年級詳解                          | 1    | V                    | 動 | 科目 |
|       |    | 3       | 博幼(普羅印刷) | 數學 | 國小數學四則運算課本_二年級                            | 2    |                      |   |    |
|       |    | 4       | 博幼(普羅印刷) | 數學 | 國小數學四則運算課本_二年級詳解                          | 2    |                      |   |    |
|       |    | 59 永齢 數 |          |    | 玩魔術第12回B冊教師版                              | 6    |                      |   |    |
|       |    |         |          |    |                                           |      |                      |   |    |
|       |    |         | 學校承辦人員   |    | 處室主管                                      |      | 學校校長                 |   |    |
|       |    |         |          |    |                                           |      |                      |   |    |

14

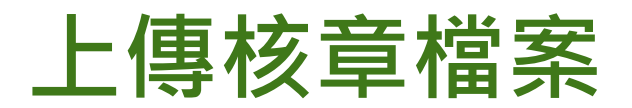

#### 完成校內核章,請掃描後上傳,必須 完成上傳,才可送審。

| 107學年暑假公益團體数材 数材需求表 |      |      |         |   |  |  |  |  |  |  |  |
|---------------------|------|------|---------|---|--|--|--|--|--|--|--|
| 【教師】教材需求表           | 🚨 填寫 | 🔒 列印 | ▲ 上傳核章檔 | Δ |  |  |  |  |  |  |  |
| 【學生】数材需求表           | 🐉 填寫 | 🗎 ऒ  | ▲ 上傳核章檔 | Δ |  |  |  |  |  |  |  |

| ٢  | 新增申      | 諸資料  |                | 送出申請 |        |           |    |    |    |      |      |         |     |    |    |    |
|----|----------|------|----------------|------|--------|-----------|----|----|----|------|------|---------|-----|----|----|----|
|    |          |      |                |      |        |           |    |    |    |      | 暑假   | 補助申請資料列 | 表   |    |    |    |
|    |          |      |                | 完成期  | 散8小時或非 | 3.118小時研習 | 資料 | 主記 |    |      | 取得公益 | 團體教材研習資 | 料註記 |    |    |    |
| 項次 | 教師<br>姓名 | 身分證號 | 合格<br>教師<br>資格 | 研習日期 | 辦理單位   | 研習證明字號    | 階段 | 科目 | 時數 | 研習日期 | 辦理單位 | 研習證明字號  | 階段  | 科目 | 時數 | 科目 |

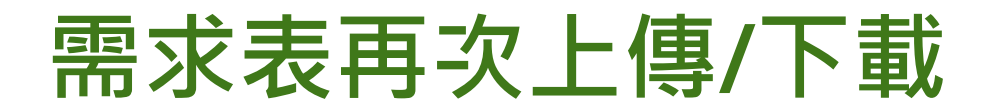

#### 需求表如有調整,可重新列印核章上 傳,亦可下載觀看。

|           | 107學年暑假公益團體数材 数材需求表 |      |           |  |      |  |  |  |  |  |  |  |  |  |  |
|-----------|---------------------|------|-----------|--|------|--|--|--|--|--|--|--|--|--|--|
| 【教師】教材需求表 | 🚨 填寫                | 🗎 列印 | ▲ 再次上傳核章檔 |  | ↓ 下載 |  |  |  |  |  |  |  |  |  |  |
| 【學生】数材需求表 | 🐉 填寫                | 🚔 列印 | ▲ 再次上傳核章檔 |  | ↓ 下載 |  |  |  |  |  |  |  |  |  |  |

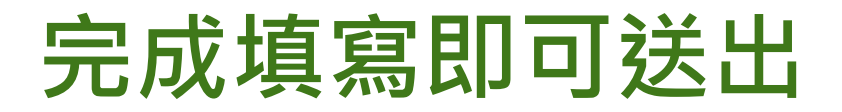

#### 完成所有資料,即可送出申請。

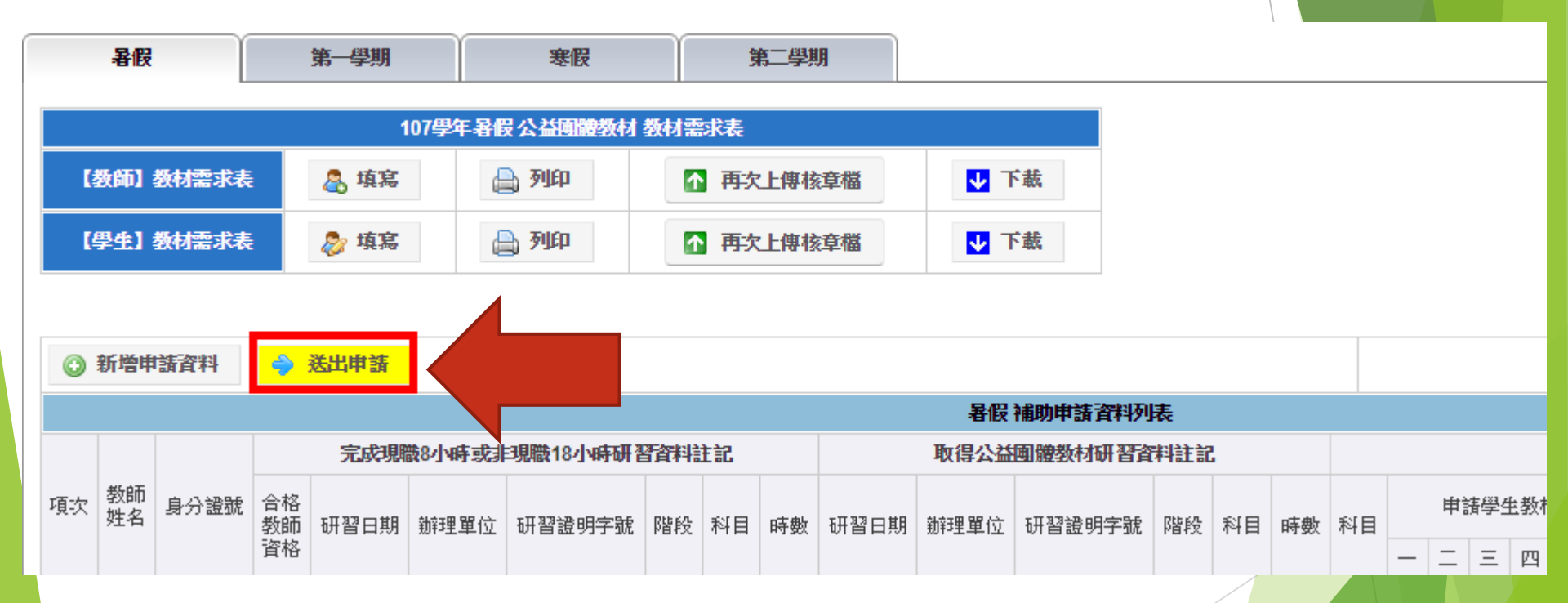

## 如未填寫教師或學生教材需求表 則無法送出申請

#### 請務必記得填寫教師及學生教材需求表後 再送出申請。

教材需求表未填寫不可送出!

Ok

X

# 縣市端審核

### 如何進入縣市審核介面?

#### ▶點選左側選單【教育處審核系統】→ 中間畫面【填報審核】之公益教材補 助審核。

| 使用者選單                       |                                                     |                  |                                          |               |
|-----------------------------|-----------------------------------------------------|------------------|------------------------------------------|---------------|
| 管理區<br>查看帳號<br>編輯帳號<br>線上簡訊 | 教育部國民及學前教<br>臺灣銀行霧峰分行<br>教育部國民及前教育<br>037037-090042 | 7寄署帳戶<br>7署301専戶 |                                          |               |
| 網站導航                        | ▲ ※下載「使用公益                                          | 副體教材教師資料及申讀      | 「「「「「「」」<br>「「「」」<br>「「」」<br>「「」」<br>「」」 | 版)            |
| 首頁                          |                                                     |                  |                                          |               |
| 學校填報系統                      |                                                     |                  | _                                        |               |
| 職缺管理系統                      | 承難                                                  | 縣市               | 101010                                   |               |
| 師資媒合管理系統                    |                                                     | وهم الد          |                                          | 00 +147 -0.00 |
| 教育處審核系統                     |                                                     | 說足               | 强開班情形                                    | <b>教行成果</b>   |
|                             | 填報期程                                                | 填報書核             | 查詢統計                                     |               |
|                             | 填                                                   | 报審核              | ▶ 基本資料                                   | 厚 開班情形        |
|                             | 数宣行動                                                | 區試辦計畫            | 🛃 基本資料                                   | [ 開班情形        |
|                             | 公益                                                  | <b>可贈教材</b>      | ▶ 補助審核                                   |               |

#### 提供受輔學生人數及使用教材

依據各期開班情形回報資料,帶出該 教師申請教材內容之各年級受輔學生 人數及使用教材,俾利縣市審核。

|     | 107學年 暑假公益團體教材 補助申請列表 |       |     |    |                                   |      |          |    |    |    |     |                      |    |             |     |    |    |             |             |             |         |   |   |           |      |
|-----|-----------------------|-------|-----|----|-----------------------------------|------|----------|----|----|----|-----|----------------------|----|-------------|-----|----|----|-------------|-------------|-------------|---------|---|---|-----------|------|
| 或非明 | 職18小時研習               | 資料註   | 記   |    |                                   | 取得公益 | 團體教材研習資料 | 主記 |    |    |     |                      |    |             |     | 申請 | 公益 | 回耀          | 数材          | ሸ群          | 4       |   |   |           | 数材   |
| E   | 诸田                    |       |     |    |                                   | 勃莱田  | 證明 毗矾    |    |    |    |     |                      | 申詩 | 春学 生        | 自教林 | 擻  |    |             | 受           | 開<br>輔學     | 斑<br>生人 | 數 |   | 間村        |      |
| 꼬   | 字號                    | 階段    | 科目  | 時數 | 研習日期                              | 單位   | 字號       | 階段 | 科目 | 時數 | 科目  | *目 — 三<br>/ /<br>七 八 |    | 三<br>/<br>九 | 四   | 五  | ì  | -<br>/<br>t | 二<br>/<br>八 | 三<br>/<br>九 | 四       | 五 | 六 | 登錄教材      | 單校列印 |
|     |                       | 國小    | 國數  | 18 | 2018-01-<br>25~                   |      |          | 國小 | 數  | 18 | 數   | 3                    | 9  | 7           | 1   | 0  | 0  | 0           | 3           | 6           | 1       | 0 | 0 | 教育部<br>博幼 | 数師   |
|     |                       |       |     |    | 2018-01-                          |      |          |    |    |    |     |                      |    |             |     |    |    |             |             |             |         |   |   | 永齡        | 學生   |
|     |                       | 國小    | 國   | 18 | 2018-01-<br>25~<br>2018-01-<br>26 |      |          | 國小 | 國  | 18 | 國   | 0                    | 0  | 1           | 6   | 0  | 0  | 0           | 0           | 0           | 1       | 6 | 0 | 教育部<br>博幼 |      |
|     |                       |       |     |    | 2019-01-                          |      |          |    |    |    |     |                      |    |             |     |    |    |             |             |             |         |   |   |           | 数師   |
|     |                       |       |     |    | 25~                               |      |          | 國小 | 數  | 18 |     |                      |    |             |     |    |    |             |             |             |         |   |   |           |      |
|     |                       | 雨山    | 曲片  | 10 | 2018-01-<br>26                    |      |          |    |    |    | 曲   |                      | 2  | 0           | 0   | 0  | 0  | 0           |             | 2           | 0       | 0 | 0 | 教育部       | 學生   |
|     | 1000114007            | E9/], | 582 | 10 | 2018-01-<br>29~<br>2018-01-<br>30 |      |          | 國小 | 數  | 9  | 582 | 5                    | 2  | 5           | 5   | 5  | 0  | 0           | 7           | 2           | 0       | 0 | 5 | 永齡        |      |

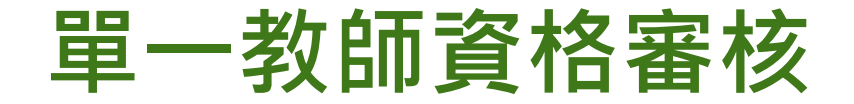

#### ▶ 提供單一教師資格審核。

#### 前詞表

| Ħ | 記     |     |    |     |             |             |             |     | 申請 | 公益 | <b></b> 個體  | 對林          | ሸ群          | 4       |   |                   |           | 教材需    | 討表     |        |         |  |
|---|-------|-----|----|-----|-------------|-------------|-------------|-----|----|----|-------------|-------------|-------------|---------|---|-------------------|-----------|--------|--------|--------|---------|--|
|   |       |     |    |     |             | 申記          | 春學 生        | 主教林 | 材數 |    |             | 受           | 開<br>輔學     | 班<br>生人 | 數 |                   | 日日以工      |        | 功能     |        | 審核      |  |
|   | 階段    | 科目  | 時數 | 科目  | -<br>/<br>t | 二<br>/<br>八 | 三<br>/<br>九 | 四   | 五  | 六  | -<br>/<br>t | 二<br>/<br>八 | 三<br>/<br>九 | 四       | 五 | 田田<br>登録教林<br>五 六 |           | 單校列印   | 核章下載   |        | 10 (34) |  |
|   | 國小    | 勘   | 18 | 曲   | 3           | q           | 7           | 1   | 0  | 0  | 0           | з           | 6           | 1       | 0 | 0                 | 教育部<br>博幼 | 教師     | 教師     | 剔      | 1通祝 ▼   |  |
|   | 69.1. | 30. | 10 | 300 |             |             |             |     |    |    |             |             | Ŭ           |         |   |                   | 永齡        | 學<br>生 | 學<br>生 | 退      |         |  |
|   | 國小    | 國   | 18 | 國   | 0           | 0           | 1           | 6   | 0  | 0  | 0           | 0           | 0           | 1       | 6 | 0                 | 教育部<br>博幼 | 新      | 浙      |        | 未通▼     |  |
|   | 國小    | 數   | 18 | фL  | 0           | 2           |             |     | 0  |    | 0           |             | 2           | 0       | 0 | 0                 | 教育部       | 師學生    | 師學生    | 剔<br>退 | 2726 -  |  |
|   | 國小    | 數   | 9  | 992 | U           | 2           | U           | U   | U  | U  | U           | 4           | 2           | U       | U | U                 | 永齡        |        |        |        | / 迎兆 ▼  |  |

#### 單一學校審核資料鎖定

#### 避免學校端重複抽回調整已送審資料, 可進行確認鎖定學校資料, 再逐一教師審核。

若需請學校修改,可剔退資料。

| 数材 補調 | 帅請列 | 表  |         |             |             |             |   |    |   |             |             |             |         |   |   |       |      |      |    |        |
|-------|-----|----|---------|-------------|-------------|-------------|---|----|---|-------------|-------------|-------------|---------|---|---|-------|------|------|----|--------|
| 料註記   |     |    |         |             |             |             |   | 申請 | 松 | 調           | 遭教          | 材資          | 料       |   |   | 教材語   | 需求表  |      |    |        |
|       |     |    | 申請學生教材數 |             |             |             |   |    |   |             | 受           | 開<br>輔學     | 斑<br>生人 | 數 |   | BENI  |      |      | 功能 | 審核     |
| 階段    | 科目  | 時數 | 科目      | -<br>/<br>t | 二<br>/<br>八 | 三<br>/<br>九 | 四 | 五  | 六 | -<br>/<br>t | 二<br>/<br>八 | 三<br>/<br>九 | 四       | 五 | 六 | 登錄教材  | 單校列印 | 核章下載 |    | 17.925 |
| 國小    | 國   | 9  | 國       | 0           | 1           | 3           | 0 | 0  | 0 | 0           | 0           | 0           | 0       | 0 | 0 | 該科未授課 |      |      |    | 通過 ▼   |
| 國小    | 數   | 9  | 數       | 0           | 1           | 4           | 0 | 0  | 0 | 0           | 0           | 0           | 0       | 0 | 0 | 該科未授課 | 数師   | 数師   | 確認 | 通過 ▼   |
| 國小    | 數   | 9  | 數       | 0           | 0           | 0           | 7 | 0  | 0 | 0           | 0           | 0           | 0       | 0 | 0 | 該科未授課 |      |      |    | 通過 ▼   |

23

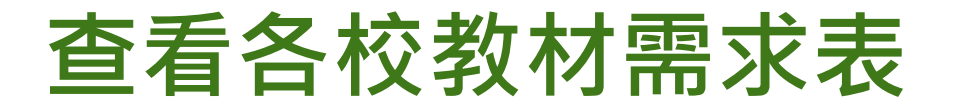

#### 點選教師或學生,可看到各校申請之 教材需求表。

| 補助 | 申請列 | <b>是</b> |     |             |             |             |     |    |   |             |             |             |         |   |   |            |          |          |          |      |
|----|-----|----------|-----|-------------|-------------|-------------|-----|----|---|-------------|-------------|-------------|---------|---|---|------------|----------|----------|----------|------|
| 1  |     |          | 申請公 |             |             |             |     |    |   |             | 體教          | 材資          | 料       |   |   |            | 数材料      | 需求表      |          |      |
|    |     |          |     |             | 申讀          | <b>∄學</b> ⊴ | 主教材 | 材數 |   |             | 受           | 開<br>輔學     | 班<br>生人 | 數 |   | 日日以下       |          |          | 功能       | 審核   |
| 锻  | 科目  | 時數       | 科目  | -<br>/<br>t | 二<br>/<br>八 | 三<br>/<br>九 | 四   | 五  | À | -<br>/<br>t | 二<br>/<br>八 | 三<br>/<br>九 | 四       | 五 | À | 開班<br>登錄教材 | 單校列印     | 核章下載     | -7574    | 狀態   |
| 朷  | 國   | 9        | 國   | 0           | 1           | 3           | 0   | 0  | 0 | 0           | 0           | 0           | 0       | 0 | 0 | 該科未授課      |          |          |          | 通過 ▼ |
| 小  | 數   | 9        | 數   | 0           | 1           | 4           | 0   | 0  | 0 | 0           | 0           | 0           | 0       | 0 | 0 | 該科未授課      | 教師<br>學生 | 教師<br>學生 | 確認<br>剔退 | 通過 ▼ |
| 朷  | 數   | 9        | 數   | 0           | 0           | 0           | 7   | 0  | 0 | 0           | 0           | 0           | 0       | 0 | 0 | 該科未授課      |          |          |          | 通過 ▼ |

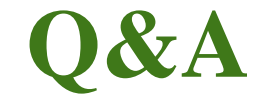

Q1:學校是否可申請公益教材提供補救教學教師授課使用?

須符合下列兩項規定·即可進行申請

(1)所屬縣市有提列輔助經費計畫與經費需求予國教署,並審核通過。

- (2)授課教師如完成現職8或非現職18小時研習,並取得公益團體教材研習, 由學校統一提出申請。
- Q2:通過公益教材研習是否等同完成現職8小時或非現職18小時研習?

公益團體研習課程架構符合國教署現職8小時或非現職18小時課程內容與時數要求,且經教育局(處)檢核確認無誤亦可採計。

Q3:如取得公益團體國語文教材研習,是否可申請數學教材?

續Q2之說明,該教學人員於完成公益團體之研習課程時數後,得依其 完成之研習科目申請使用該公益團體教材進行補救教學。

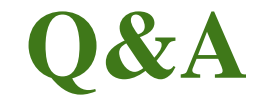

Q4:同時取得公益團體多科教材研習,是否可申請多科教材?

可依據補救教學授課需求,申請多科教材。

Q5:教材需求表是否需列印核章上傳·才可送出申請?

請務必完成教師及學生教材需求表,並列印核章上傳後,才可以送出申請。

Q6:一定要有授課記錄才可申請嗎?

申請列表會依據教師對應相關授課紀錄,並提供縣市審核,請務必完成開班後, 再進行教材申請。

## Thanks~